## Flashwizard pour images sur Stick USB:.

L'utilitaire FlashWizard est conçu pour l'automatisation de la mise à jour des images logicielles de la Dreambox. Il est capable de gérer l'image en flash ET les images multiboot sur un stick usb ou un disque dur interne à la dream. Imaginons que vous avez une image de boot dans la mémoire interne dreambox (une CVS récente par ex.) et que vous voulez installer une ou plusieurs autres images sur un stick usb, procéder comme suit :

Avant tout installez un stick USB derrière la dream et regardez attentivement si la led de contrôle du stick clignote. Si non prendre un autre stick parce que celui-là....

Clic sur configuration (en bas à gauche) IP dreambox : 192.168.0.4 (l'adresse réseau de votre dream) login: root pass: dreambox

Formater le stick, Clic format stick USB part 1. Clic installe ou enlevez un prologiciel dans MULTIBOOT vous devez voir un disque dur, et un stick USB (avec un point vert devant s il est dispo). Clic sur Ouvrez la chemise le dossier jaune (en haut à droite) et aller chercher sur le pc l'image que tu as téléchargé, il vous demande sur stick ou sur DD, choisir sur stick, laisser la nouvelle image s'installer ..... Une fois ok, reboot la dreambox, et de nouveau, il faut configurer l'image pal ..... etc. ..... (N'oubliez pas de changer l'IP si elle a changé entre temps) bouton

pal ..... etc ..... (N'oubliez pas de changer l'IP si elle a changé entre temps) bouton menu/setup/expert setup/communication setup .....

(Avec le flashwisard V6RC1 la config de l'image de boot est conservée)

vous pouvez installer plusieurs images sur le stick USB le choix des images se fait au démarrage de la dreambox.

Avec Flashwizard PRO 6RC1 il est aussi possible d'installer une image en flash. (Dans ce cas il faut que la config réseau soit déjà ok entre le pc et la dream)

C'est très simple :

Ouvrir flashwizard sur le pc, aller dans "configuration and utilities"

Entrez l'adresse ip que vous avez configuré dans la partie réseau de la dreambox (Par ex : 192.168.0.5)

Entrez le login et le password (Par défaut : *login* root et *password* dreambox)

C'est tout ici, maintenant aller dans install a firmware into FLASH memory. Aller chercher l'image CVS ou officielle et la faire glisser là ou il y à écris *drag and drop a firmware here.* 

L'installation commence, une fois terminée la dream redémarre. C'est fait vous devez maintenant configurer votre image de boot.